### BAB V

## IMPLEMENTASI DAN PENGUJIAN SISTEM

#### 5.1 HASIL IMPLEMENTASI PROGRAM

Perancangan alat pemonitoring penggunaan arus listrik ini terdiri dari perancangan *software* dan *hardware*. Perancangan software ditulis menggunakan bahasa pemrograman basic yang akan ditanamkan mikrokontroler atmega16 dan PC.

Tahap – tahap implementasi adalah sebagai berikut :

- Menyiapkan software aplikasi Visual Studio 2008, codevision avr, microsoft access dan khazama avr programmer, serta sistem operasi yang di gunakan pada PC adalah Windows 7.
- 2. Membuat program untuk PC dengan bahasa Basic pada Visual Studio.
- 3. Membuat database menggunakan mcrosoft access 2016.
- 4. Membuat program untuk mikrokontroler atmega16 dengan bantuan aplikasi codevision avr dan khazama avr programmer.
- Menamakan (embedding) program yang telah dibuat kedalam PC dan mikrokontroler atmega16.
- 6. Menguji hardware yang telah ditanamkan program.

#### 5.1.1 Implementasi Rancangan Tabel

Implementasi tabel merupakan penerapan rancangan basis data yang telah dibuat sebelumnnya menjadi sebuah basis data yang digunakan pada program. Berikut adalah implementasi tabel :

#### 5.1.1.1 Tabel Monitoring Penggunaan Daya Listrik

Hasil implementasi tabel admin merupakan tabel yang berisi informasi mengenai tanggal, waktu telah berapa lama alat diaktifkan, perkiraan penggunaan daya listrik dan perkiraan biaya yang telah dihabiskan atau yang akan dibayar. Hasil implementasi tabel monitoring penggunaan daya listrik ini dapat dilihat pada gambar 5.1.

|          | 5. đ      |                            |           |                                       |                                   |                                           |         | Table To       | ols                   | Data : Dat                | abase- D  | \SKRIPSI\VB.I                  | NET FULL\An       | ndres\Andre | s\bin\Debu | ıg∖Data.accd | b (Access 200            | 7 Sigr | n in 🚽 | ٥   | × |
|----------|-----------|----------------------------|-----------|---------------------------------------|-----------------------------------|-------------------------------------------|---------|----------------|-----------------------|---------------------------|-----------|--------------------------------|-------------------|-------------|------------|--------------|--------------------------|--------|--------|-----|---|
| File     | Home      |                            |           | Database                              |                                   |                                           |         | Fields 1       | Table                 | Q Tel                     | me what   |                                |                   |             |            |              |                          |        |        |     |   |
| View     | Paste V F | ut<br>opy<br>ormat Painter | Filter    | 2↓ Ascendi<br>2↓ Descend<br>2≠ Remove | ing 🏹 S<br>ding 🛄 A<br>e Sort 🍸 T | election *<br>Advanced *<br>Foggle Filter | Refrest | in New<br>Save | ∑ Ta<br>ॐ Sp<br>- ∭ M | otals<br>velling<br>ore * | р<br>Find | ab<br>Cac Replace<br>→ Go To * | Calibri (D<br>B I | Detail)     | • 11<br>•  | • = = = :    | == ==    <br>=   2 •   = | i€<br> |        |     |   |
| Views    | Clipbo    | ard                        | G.        | Sort                                  | & Filter                          |                                           | 1.11    | Reco           | rds                   |                           |           | Find                           |                   |             | Text Form  | atting       |                          | 6      |        |     | ~ |
| All Ad   | cess Ob   | e ⊙ «                      | 🛄 data    |                                       |                                   |                                           |         |                |                       |                           |           |                                |                   |             |            |              |                          |        |        |     | × |
| Tables   | ta        | مر<br>*                    |           |                                       |                                   |                                           |         |                |                       |                           |           |                                |                   |             |            |              |                          |        |        |     |   |
| Datashee | t View    |                            | Record: H | 4 < 1 of 1                            | > H >>                            | T. No Filte                               | searc   | ħ              |                       |                           |           |                                |                   |             |            |              |                          |        |        | 193 | E |

Gambar 5.1 Tampilan Tabel Monitoring Penggunaan Daya Listrik

## 5.1.2 Implementasi Rancangan Input

Adapun hasil impementasi dari rancangan input pada PC adalah sebagai berikut :

#### 5.1.2.1 Tampilan Menu Serial

Tampilan form menu serial dapat dilihat pada gambar 5.2 yang merupakan hasil implementasi dari rancangan pada gambar 4.14. Pada tampilan terdapat beberapa informasi dari data serial yang dikirim dari mikrokontroler melalui port serial. Data yang telah diterima akan diinputkan kedalam database.

| 🖳 serial           |               |
|--------------------|---------------|
| Pilih Port         |               |
|                    | Connect       |
|                    |               |
| Data Yang Diterima |               |
| Daya               |               |
| Biaya              |               |
| Waktu              |               |
| Tanggal            |               |
| Kirim              | Buka Database |
|                    |               |

Gambar 5.2 Tampilan Form Menu Serial

# 5.1.2.2 Tampilan Menu Utama

Tampilan form menu utama dapat dilihat pada gambar 5.3 yang merupakan hasil implementasi dari rancangan pada gambar 4.15. Pada tampilan terdapat beberapa informasi dari database yang didapatkan melalui data serial yang dikirim dari mikrokontroler melalui port serial. Data yang telah diterima ditampilkan dalam bentuk tabel.

| Tanggal | Waktu Hitur<br>(Jam:Menit:[ | ng<br>Detik) Perkiraan Pengguna | aan Daya (KWH) Perkiraan Biay | va (Rupiah) |
|---------|-----------------------------|---------------------------------|-------------------------------|-------------|
| Tang    | gal Waktu                   | Daya                            | Biaya                         |             |
|         |                             |                                 |                               |             |
|         |                             |                                 |                               |             |
|         |                             |                                 |                               |             |
|         |                             |                                 |                               |             |
|         |                             |                                 |                               |             |
|         |                             |                                 |                               |             |
|         |                             |                                 |                               |             |
|         |                             |                                 |                               |             |
|         |                             |                                 |                               |             |
|         |                             |                                 |                               |             |
|         |                             |                                 |                               |             |
|         |                             |                                 |                               |             |

Gambar 5.3 Tampilan Menu Utama

# 5.2 PENGUJIAN PERANGKAT LUNAK

Penulis melakukan tahap pengujian terhadap sistem secara fungsional untuk mengetahui keberhasilan dari implementasi sistem yang telah dilakukan, yaitu dengan menggunaka metode *Black Box* yang difokuskan pada output yang dihasilkan sistem.

## 5.2.1 Pengujian Perangkat Lunak

Pada tahap ini penulis akan melakukan dengan pengujian program alat pemonitoring penggunaan beban listrik pada PC. Adapun beberapa tahap yang telah penulis lakukan adalah sebagai berikut :

# 5.2.1.1 Pengujian Modul Komunikasi Serial

Pada tahap ini, dilakukan pengujian pada modul komunikasi serial untuk mengetahui apakah alat terhubung ke sistem berjalan dengan baik atau tidak. Hasil pengujian pada modul komunikasi serial dapat dilihat pada Tabel 5.1.

| Modul      | Prosedur       | Masukan      | Keluara   | Hasil yang   | Kesimpula |
|------------|----------------|--------------|-----------|--------------|-----------|
| yang diuji | Pengujian      |              | n yang    | didapat      | n         |
|            |                |              | di        |              |           |
|            |                |              | harapka   |              |           |
|            |                |              | n         |              |           |
| Komunika   | Hubungkan      | Menghidupk   | Data      | Data serial  | Baik      |
| si serial  | port serial    | an sensor    | serial    | telah        |           |
|            | yang           | dan          | dapat     | diterima     |           |
|            | tersambung     | perangkat    | dikirim   | dan telah    |           |
|            | pada           | yang         | dan       | tersimpan    |           |
|            | mikrokontroler | terhubung    | diterima  | pada         |           |
|            | dengan         | pada         | oleh      | database.    |           |
|            | laptop/pc.     | mikrokontrol | database. |              |           |
|            |                | er           |           |              |           |
| Tombol     | Menghubungk    | Hubungkan    | Port      | Port serial  | Baik      |
| connect    | an port serial | port serial  | serial    | yang         |           |
| (berhasil) | dengan         | pada         | yang      | terhubung    |           |
|            | laptop/pc.     | laptop/pc.   | terhubun  | telah        |           |
|            |                |              | g dapat   | terdeteksi   |           |
|            |                |              | terdeteks | dan dapat    |           |
|            |                |              | i.        | dikoneksika  |           |
|            |                |              |           | n.           |           |
| Tombol     | Tidak          | Port serial  | Port      | Port serial  | Baik      |
| connect    | menghubungk    | tidak        | serial    | tidak        |           |
| (gagal)    | an port serial | dihubungkan  | tidak     | terdeteksi   |           |
|            | dengan         |              | terdeteks | sehingga     |           |
|            | laptop/pc      |              | i         | tidak dapat  |           |
|            |                |              |           | terkoneksi   |           |
| Tombol     | Klik tombol    | Klik tombol  | Form      | Form tabel   | Baik      |
| buka       | buka database  | buka         | tabel     | database     |           |
| database   |                | database     | database  | telah tampil |           |
|            |                |              | tampil    |              |           |

Tabel 5.1 Pengujian Modul Komunikasi Serial

# 5.2.1.2 Pengujian Modul Menu Utama

Pada tahap ini, dilakukan pengujian pada modul menu utama untuk mengetahui apakah database telah tersimpan dan telah berjalan dengan baik atau tidak. Hasil pengujian pada modul menu utama dapat dilihat pada Tabel 5.2.

| Modul      | Prosedur       | Masukan         | Keluaran   | Hasil      | Kesimpul |
|------------|----------------|-----------------|------------|------------|----------|
| yang diuji | Pengujian      |                 | yang di    | yang       | an       |
|            |                |                 | harapka    | didapat    |          |
|            |                |                 | n          |            |          |
| Menampilk  | Menghubungk    | Menghubungk     | Database   | Database   | Baik     |
| an data    | an database    | an database     | dapat      | telah      |          |
| yang telah | dengan         | yang telah      | ditampilk  | ditampilk  |          |
| disimpan   | program        | dibuat dengan   | an dalam   | an dalam   |          |
| pada       |                | program         | bentuk     | bentuk     |          |
| database   |                |                 | tabel.     | tabel.     |          |
| Combobox   | Klik panah     | Mengklik        | Data yang  | Data yang  | Baik     |
| cari data  | pada combo     | panah pada      | dicari     | dicari     |          |
|            | box cari data, | combo box       | dapat      | telah      |          |
|            | kemudian       | cari data, lalu | ditampilk  | ditampilk  |          |
|            | pilih data     | memilih jenis   | an sesuai  | an sesuai  |          |
|            | yang akan      | data yang       | pencarian  | dengan     |          |
|            | dicari.        | akan dicari     |            | pencarian  |          |
| Tombol     | Klik tombol    | Memilih data    | Data yang  | Data yang  | Baik     |
| hapus      | hapus          | yang akan       | telah      | telah      |          |
| (berhasil) |                | dihapus dan     | dipilih    | dihapus    |          |
|            |                | klik tombol     | terhapus   | telah      |          |
|            |                | hapus pada      | dari tabel | terhapus   |          |
|            |                | menu utama      | dan        | dari tabel |          |
|            |                |                 | database   | dan        |          |
|            |                |                 |            | database   |          |

Tabel 5.2 Pengujian Modul Menu Utama

| Tombol  | Klik tombol | Tidak        | Tidak ada | Tidak ada | Baik |
|---------|-------------|--------------|-----------|-----------|------|
| hapus   | hapus       | memilih data | data yang | data yang |      |
| (gagal) |             | yang akan    | terhapus  | terhapus  |      |
|         |             | dihapus dan  | kemudian  | dan       |      |
|         |             | klik tombol  | muncul    | muncul    |      |
|         |             | hapus pada   | peringata | peringata |      |
|         |             | menu utama   | n pilih   | n pilih   |      |
|         |             |              | data yang | data yang |      |
|         |             |              | akan      | akan      |      |
|         |             |              | dihapus   | dihapus   |      |
| Tombol  | Klik tombol | Mengklik     | Keluar    | Keluar    | Baik |
| tutup   | tutup       | tombol tutup | dari      | dari      |      |
|         |             | pada menu    | modul     | modul     |      |
|         |             | utama        | menu      | menu      |      |
|         |             |              | utama     | utama     |      |

# 5.3 PENGUJIAN SISTEM

Pengujian sistem bertujuan untuk memastikan apakah semua fungsi sistem bekerja dengan baik dan mencari kesalahan yang mungkin terjadi. Dalam pengujian sistem meliputi pengujian perangkat lunak dan pengujian perangkat keras.

### 5.3.1 Codevision AVR

Dalam perancangan alat ini, peneliti menggunakan software codevision avr sebagai penulis program yang nantinya akan diunduhkan pada mikrokontroler atmega16 yang digunakan oleh peneliti.

Untuk pengujian, dapat dimulai dari pembuatan file project baru dengan cara menekan ctrl+n pada aplikasi codevision avr.

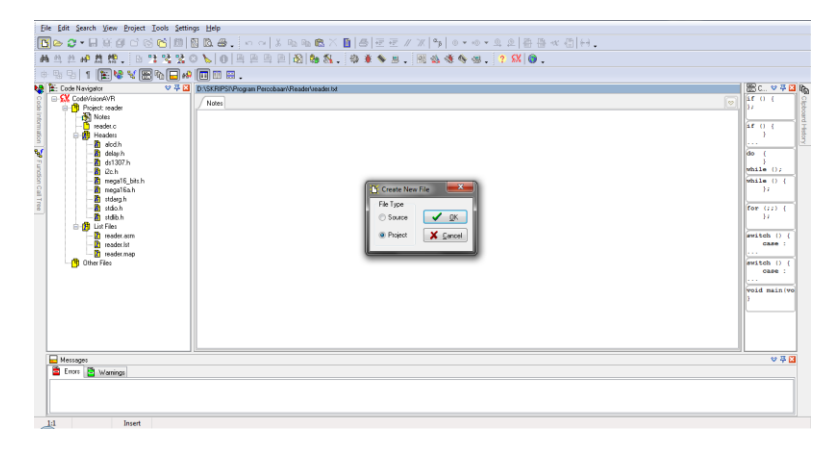

## Gambar 5.4 Tampilan Saat Akan Membuat Project Baru

Setelah muncul jendela seperti diatas, maka selanjutnya pilih project, lalu tekan tombol ok, setelah muncul jendela berikutnya pilih yes.

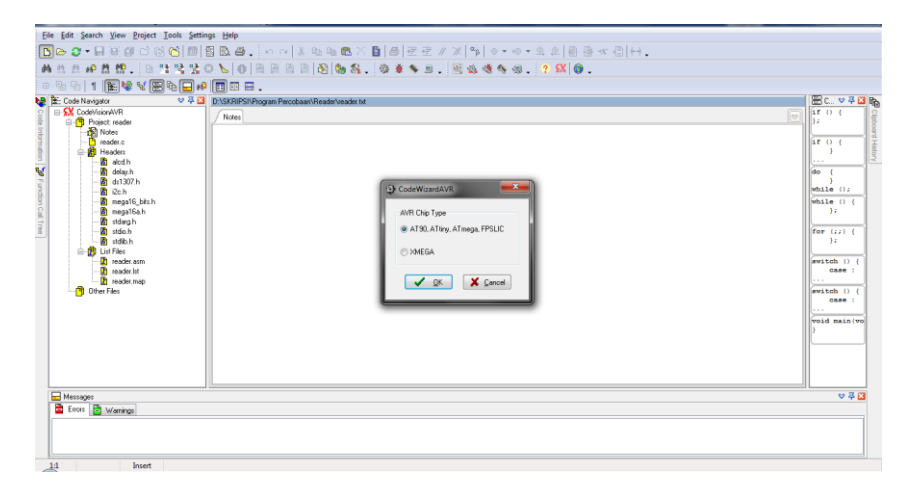

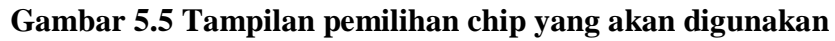

Setelah muncul jendela diatas, pilih sesuai chip yang digunakan, disini

peneliti menggunakan chip atmege, setelah dipilih lalu tekan ok.

| File Program   Edit Help     IVBATI Analog Comparing   Abfraumonic LLDD Gegleic LLD   Relearged Program Preview     Port A Port B   Port C Port D   Data Direction PullapOlytax Value   Bit I I   Bit A I   Bit A                                                                                                    | CodeWizardAVR - untitled.cwp                                                                                                    |                 | ^ |
|----------------------------------------------------------------------------------------------------|----------------------------------------------------------------------------------------------------|-----------------|---|
| Image: Comparator       ADC       SPE         Image: Comparator       ADC       SPE         Image: Comparator       ADC       SPE         Image: Comparator       ADC       SPE         Image: Comparator       ADC       SPE         Image: Comparator       ADC       SPE         Image: Comparator       ADC       SPE         Image: Comparator       ADC       SPE         Image: Comparator       ADC       SPE         Image: Comparator       ADC       SPE         Image: Comparator       ADC       SPE         Image: Comparator       Paration       SPE         Image: Comparator       Paration       SPE         Image: Comparator       Paration       SPE         Image: Comparator       Paration       SPE         Image: Comparator       Paration       SPE         Image: Comparator       Paration       SPE         Image: Comparator       Paration       SPE         Image: Comparator       Paration       SPE         Image: Comparator       Paration       SPE         Image: Comparator       Paration       SPE         Image: Comparator       SPE       SPE | <u>File Program Edit H</u> elp                                                                                                    |                 |   |
| USART     Analog Comparator     ADC     SPF       2C     1 V/ree     TWIEC       Adharument     CO     Grade       B48     Special Information       Data Direction     Polytop Value       B40     In     I B41       B42     In     I B43       B44     In     I B43       B44     In     I B43       B47     In     I B46       B47     In     I B47                                                                                                    | 🖸 🕞 🖶 🛞 💁 🎯 🕒 🖬 🖺 🕐                                                                                                    | ?               |   |
|                                                                                                    | USARI   Analog Conpertor   ADC   SP <br>120   1 V/c TVI   I20<br>Alphanumeic LCD Graphic LCD<br>BR-Braged Project Information<br>Dia Port External IR0 Times<br>Port A Port B Port C Port D<br>Data Direction Pullup / Usar<br>BR 0   n  I BR 1<br>BR 2   n  I BR 1<br>BR 2   n  I BR 2<br>BR 3   n  I BR 3<br>BR 4   n  I BR 4<br>BR 5   n  I BR 4<br>BR 5   n  I BR 5<br>BR 7   n  I BR 7<br>BR 7   N  BR 7 | Program Preview |   |

#### Gambar 5.6 Jendela konfigurasi chip

Setelah dipilih ok, langkah selanjutnya adalah konfigurasi chip dan beberapa perangkat yang akan digunakan, seperti crystal, lcd, rtc, rx dan tx. Jendela konfigurasi ditampilkan pada gambar 5.4. setelah dilakukan konfigurasi sesuai kebutuhan, langkah selanjutnya adalah menyimpan file project yang akan dibuat, proses penyimpanan akan ditampilkan pada gambar 5.5.

| 🕵 Save C Compi                        | iler Source File                                                   |                                         |                                                                                                    | ×                                                                                            |
|---------------------------------------|--------------------------------------------------------------------|-----------------------------------------|----------------------------------------------------------------------------------------------------|----------------------------------------------------------------------------------------------|
| Save in:                              | 📔 Program                                                          | •                                       | G 🤌 📂 🖽 -                                                                                                    |                                                                                              |
| Recent Places<br>Desktop<br>Libraries | Name<br>Arduino<br>Exe<br>Linker<br>List<br>Obj<br>test1<br>reader | *                                       | Date modified<br>16/12/2018 17:23<br>16/12/2018 18:47<br>13/12/2018 17:52<br>16/12/2018 18:47<br>16/12/2018 18:47<br>13/12/2018 14:45<br>16/12/2018 18:47 | Type<br>File folder<br>File folder<br>File folder<br>File folder<br>File folder<br>C compile |
| Computer<br>Network                   | <ul> <li>✓</li> <li>File name:</li> <li>Save as type:</li> </ul>   | TI<br>Monitor<br>C Compiler files (*.c) |                                                                                                    | Save<br>Cancel                                                                               |

Gambar 5.7 proses penyimpanan file project

Setelah project disimpan, maka akan muncul tampilan sketch baru pada codevision avr, seperti yang ditampilkan pada gambar 5.6.

| A 4 4 # # # # # . B 11 12 2                                                                                                    | ◎ \$ ● ● ● ● ● ● ● \$ \$ \$ \$ \$ \$ \$ \$ \$ \$ \$ |                                            |
|----------------------------------------------------------------------------------------------------|-----------------------------------------------------|--------------------------------------------|
| e % % 1 🖹 💘 🗑 🕞                                                                                                    |                                                     |                                            |
| Contract to the second of the second of the |                                                     | EC. 0 4 20 4 20 4 20 4 20 4 20 4 20 4 20 4 |
| Messages                                                                                                    |                                                     | ♥ 尋 🔀                                      |
| Errors 🛅 Warnings                                                                                                    |                                                     |                                            |

Gambar 5.8 Tampilan sketch baru pada codevision avr

Setelah muncul sketch baru, maka langkah selanjutnya adalah membuat program yang dibutuhkan. Tampilan program bisa dilihat pada gambar 5.7.

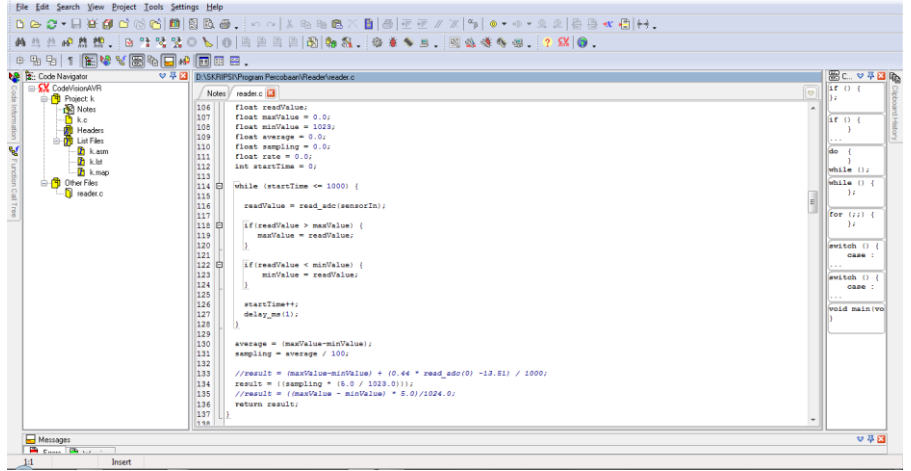

### Gambar 5.9 Tampilan sketch program yang dibuat

Setelah program selesai dibuat, langkah selanjutnya adalah menyimpan program sekaligus melakukan *verify/compile* program yang dibuat, dengan cara menekan ctrl+f9. Jika terjadi kesalahan pada saat pembuatan program atau terdapat error pada program, maka akan muncul notifikasi bahwa telah terjadi kesalahan pada saat melakukan proses *verify/compile* program. Tampilan jika terjadi kesalahan pada program dapat dilihat pada gambar 5.9 dan 5.10.

| A A A A A A A A A A A A A A A A A                                                                                                    | Image         Image         Image         Image           Image         Image         Image         Image         Image           Image         Image         Image         Image         Image           Image         Image         Image         Image         Image           Image         Image         Image         Image         Image           Image         Image         Image         Image         Image           Image         Image         Image         Image         Image         Image           Image         Image         Imag | Compete<br>Dep A Transl Ma<br>Dep A Transl Ma<br>Dep A Transl Ma<br>Top A Transl Ma<br>Top A Transl M | • | (B) C. 0 2 C. 1 2 2 2 2 2 2 2 2 2 2 2 2 2 2 2 2 2 2 |
|----------------------------------------------------------------------------------------------------|----------------------------------------------------------------------------------------------------|----------------------------------------------------------------------------------------------------|---|-----------------------------------------------------|
| Messages     Ence Manings     Ence Manings     Ence D\SKRIPSIVPiogram Percobaser\Readsr\readsr\readsr\ | 921<br>der. c(139): // expected<br>der. c(303): // expected                                                                                                    | <b>▲</b> ΩK                                                                                                    | • | \$₹                                                 |

Gambar 5.10 Tampilan jika terjadi kesalahan pada program

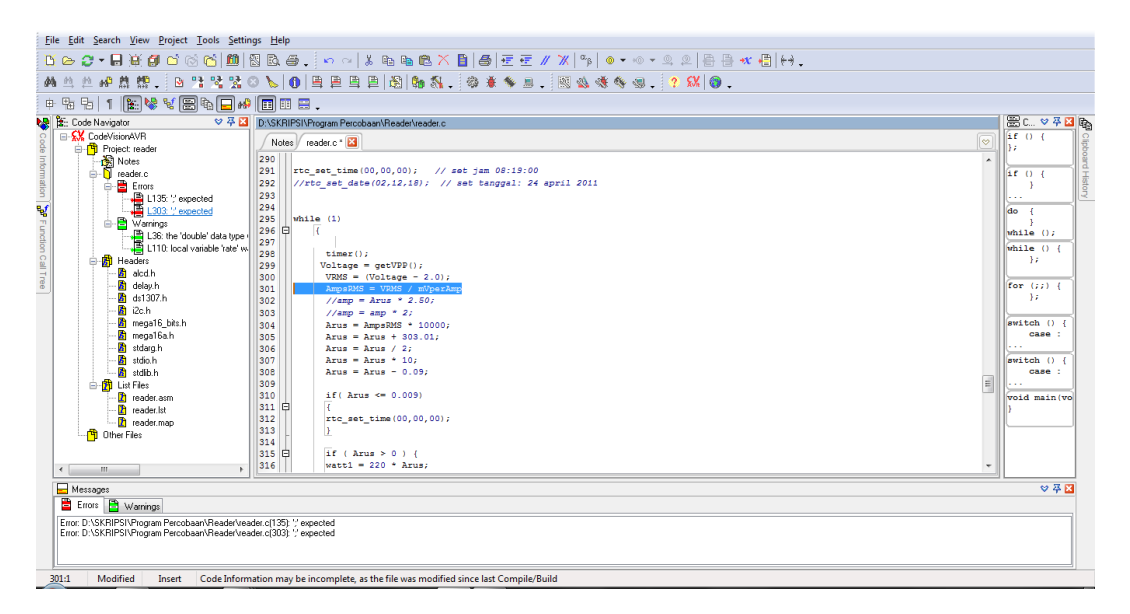

Gambar 5.11 Tampilan ketika aplikasi memberitahukan letak kesalahan

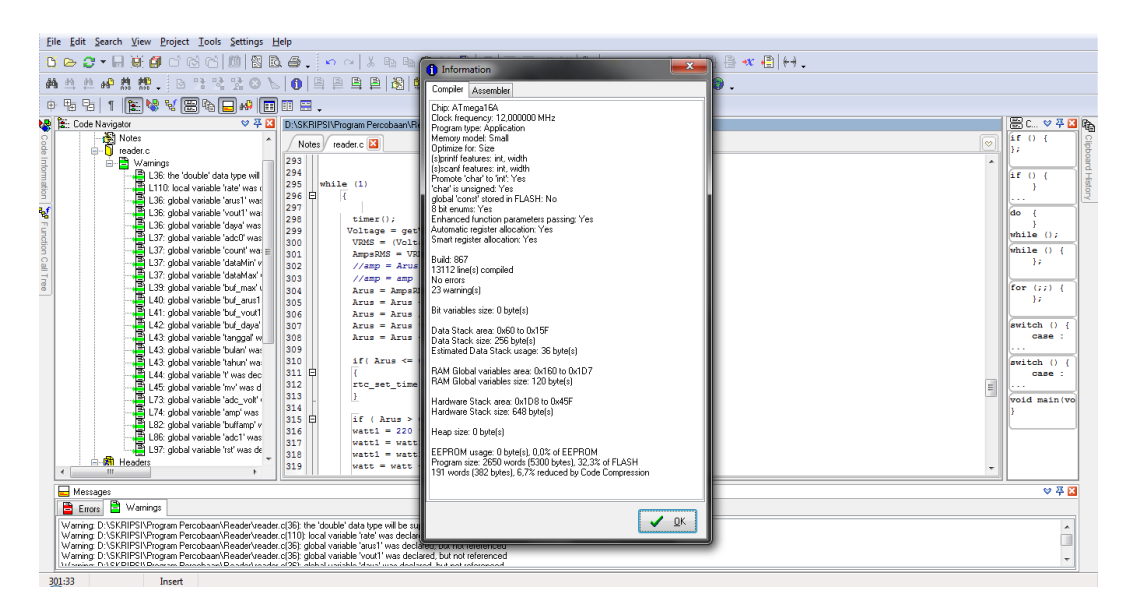

Gambar 5.12 Tampilan ketika tidak terjadi kesalahan pada program

### 5.3.2 Khazama AVR Programmer

Setelah program dibuat, langkah selanjutnya adalah proses pengunduhan program kedalam mikrokontroler atmega16. Pengunduhan program codevision avr kedalam mikrokonroler menggunakan aplikasi tambahan yaitu khazama avr programmer.

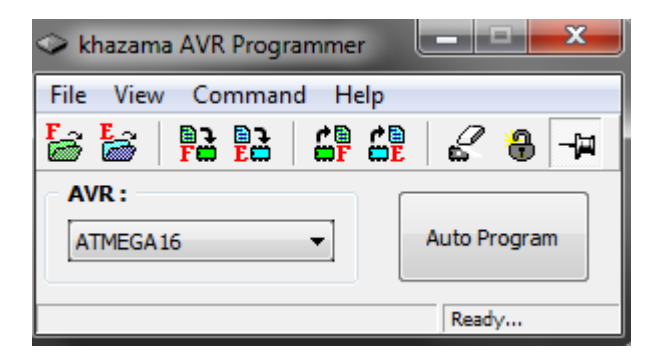

Gambar 5.13 Tampilan awal khazama avr programmer

Setelah membuka aplikasi khazama, langkah selanjutnya adalah memilih chip yang kita gunakan.

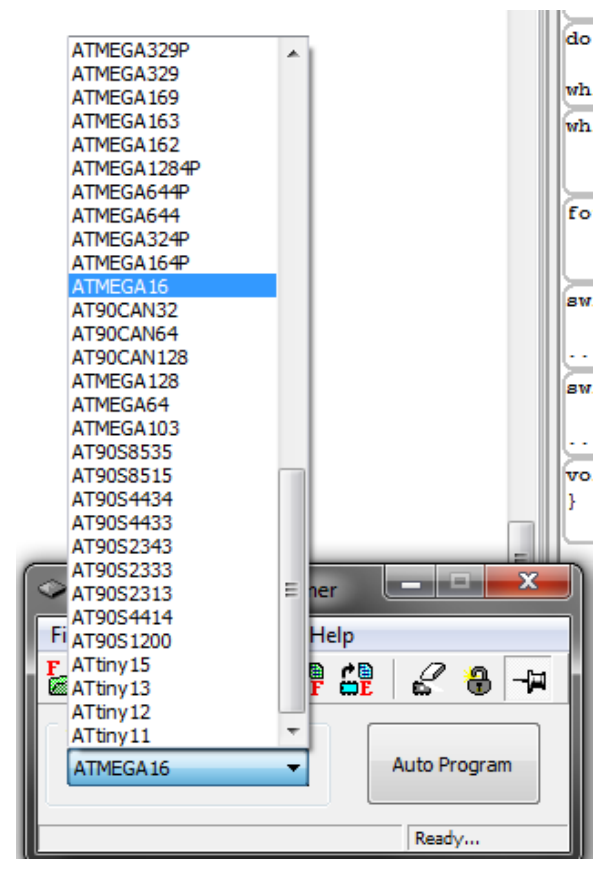

Gambar 5.14 Tampilan ketika memilih chip yang digunakan

Setelah memilih chip yang akan digunakan, langkah selanjutnya adalah memilih program yang akan diunduh kedalam mikrokontroler, dengan cara menekan tombol ctrl+L pada keyboard. Tampilan memilih file program bisa dilihat pada gambar 5.14.

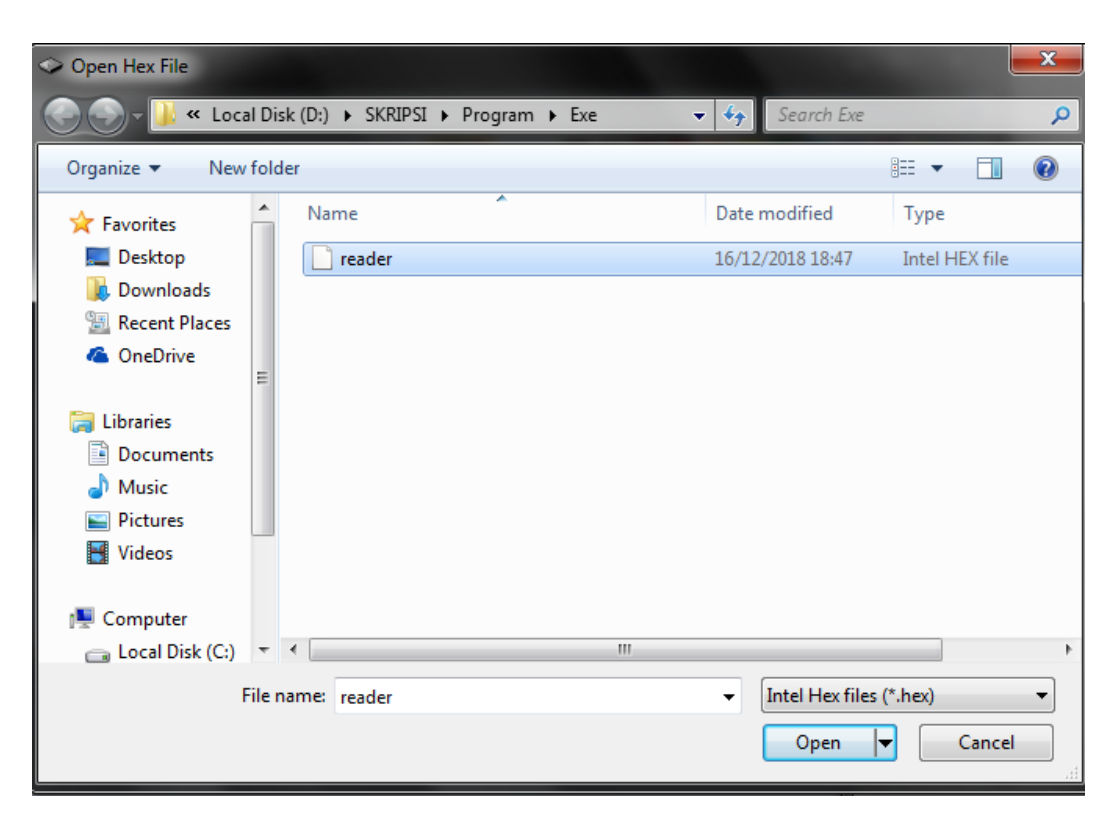

Gambar 5.15 Tampilan memilih file program yang akan diunduh

Setelah file dipilih, kemudian klik open, setelah itu klik tombol auto program pada aplikasi khazama lalu klik ok untuk memulai mengunduh program.

### 5.3.3 Microsoft Visual Studio 2008

Pada penelitian ini, peneliti menggunakan software visual studio 2008 sebagai penampil database yang telah disimpan dan sebagai penerima data serial yang dikirim oleh mikrokontroler, tampilan awal pada microsoft visual studio 2008 dapat dilihat pada gambar 5.16.

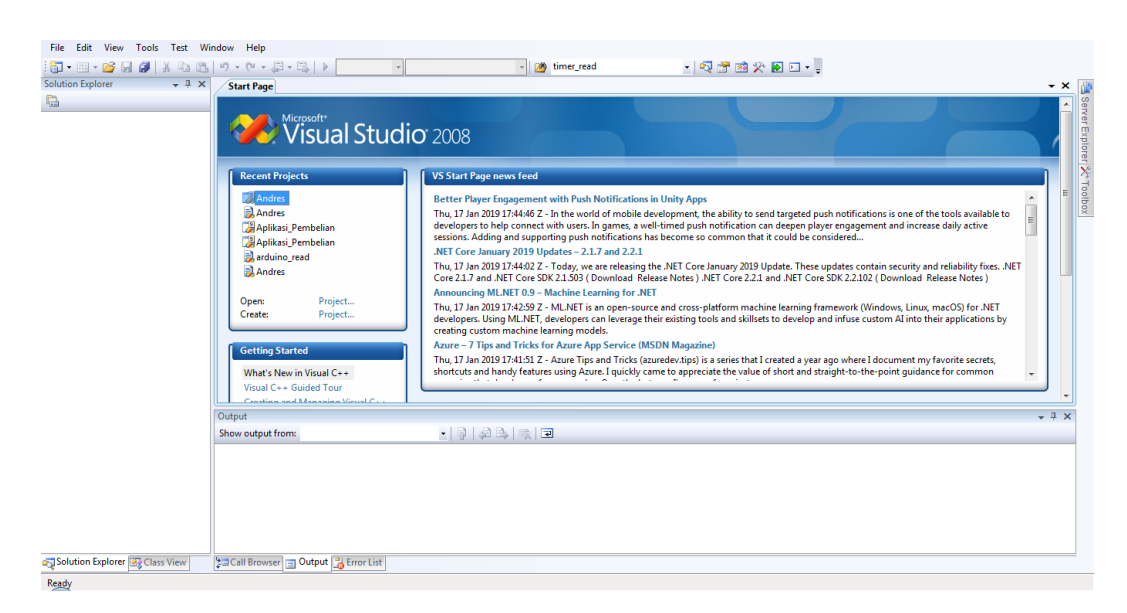

Gambar 5.16 Tampilan Awal Pada Visual Basic Net 2008

Setelah membuat project baru, maka akan muncul tampilan awal pembuatan program dan interface pada microsoft visual studio 2008, tampilan pada saat pembuatan interface program dapat dilihat pada gambar 5.17.

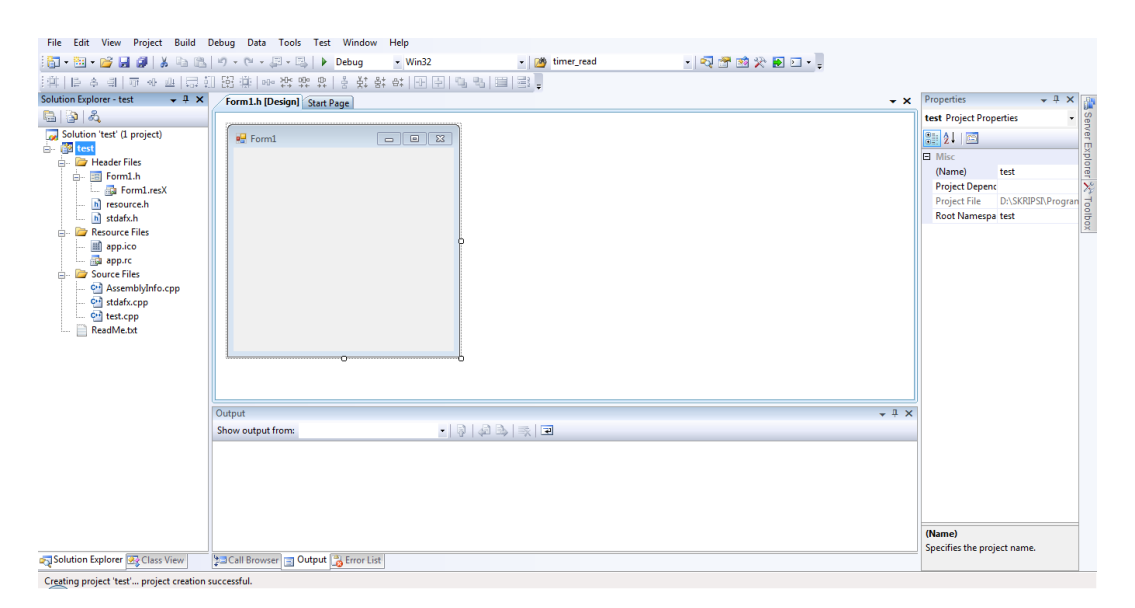

Gambar 5.17 Tampilan awal pembuatan interface program

Setelah merancang tampilan interface sesuai dengan kebutuhan dan keinginan, maka masuklah kedalam tahap programming. Tampilan pemrograman awal dapat dilihat pada gambar 5.18.

| File Edit View Project Build I                                                                                                    | Debug Data Tools Test Window Help<br>  • ) • ? • • Jebug • Win32 • @ timer_read • • ? . • @ timer_read |              |                                                                                                    |                     |
|----------------------------------------------------------------------------------------------------|----------------------------------------------------------------------------------------------------|--------------|----------------------------------------------------------------------------------------------------|---------------------|
| 🔃 % 💁 🗤   律 律   🗉 😫   C                                                                                                    | ■ 두 두 두 운 용, 및 ]                                                                                       |              |                                                                                                    |                     |
| Solution Explorer - test 🔷 👻 🕂 🗙                                                                                                    | Form1.h [Design]* Start Page                                                                           | - ×          | Properties                                                                                                    | - 4 × [             |
| 🖺 🗿 🗉 🗖 🖧                                                                                                    | Stest::Form1                                                                                           | -            | Form1_Load VCC                                                                                                    | CodeFunction -      |
| <ul> <li>Solution text (2 project)</li> <li>Solution text (2 project)</li> <li>Form.h.h</li> <li>Form.h.h</li> <li>Form.h.h</li> <li>Pescurce files</li> <li>Source files</li> <li>Source files<th><pre>%ftetiformi</pre></th><th></th><th>Termin, Load CCC<br/>C++<br/>(Name)<br/>Access<br/>CanOveride<br/>File<br/>FullName<br/>IsOverloaded<br/>IsOverloaded<br/>IsSherd<br/>IsSherd<br/>IsSherd<br/>IsSherd<br/>TypeStimg</th><th>Formi_Load (Akinja)</th></li></ul> | <pre>%ftetiformi</pre>                                                                                 |              | Termin, Load CCC<br>C++<br>(Name)<br>Access<br>CanOveride<br>File<br>FullName<br>IsOverloaded<br>IsOverloaded<br>IsSherd<br>IsSherd<br>IsSherd<br>IsSherd<br>TypeStimg | Formi_Load (Akinja) |
|                                                                                                    | Output                                                                                                 | <b>→</b> д × | 1                                                                                                    |                     |
|                                                                                                    | Show output from:                                                                                      |              |                                                                                                    |                     |
|                                                                                                    |                                                                                                    |              | C++                                                                                                    |                     |
| Solution Explorer Class View                                                                                                    | Call Browser 🔄 Output 📑 Error List                                                                     |              |                                                                                                    |                     |
| Ready                                                                                                    | Ln 72                                                                                                  | Col          | 87 Ch 84                                                                                                    | INS                 |

Gambar 5.18 Tampilan awal pembuatan program

Tampilan diatas merupakan tampilan awal ketika hendak memulai

program yang akan dibuat. Tampilan contoh program dapat dilihat pada gambar

5.19.

| File File Kenn Devinet Bolld Delver Dele Tech Minden Male                                                                                                    |          |                                                 |                        |       |                        |
|----------------------------------------------------------------------------------------------------|----------|-------------------------------------------------|------------------------|-------|------------------------|
| rme cou view roject como ueoug osta voos ret winnow nep<br>III- 에 · · · · · · · · · · · · · · · · · ·                                                                                                    |          |                                                 |                        |       |                        |
|                                                                                                    |          |                                                 |                        |       |                        |
| Solution Explorer - Solution + # × serial.vb (Decian)* disolary.vb Andres (disolary.vb (Decian)                                                                                                    | ×        | Properties                                      |                        | • 4 × | 1 135                  |
|                                                                                                    | -        | serial Attributes                               |                        | -     | Se                     |
| Imports System         Imports System         Andrew (i project)         Andrew (i project)         Andrew (i | <b>^</b> | COM<br>COM Class<br>COM Visible<br>Serializable | False<br>True<br>False |       | ver Explorer 🔆 Toolbox |
| <pre>Obm:VAL =</pre>                                                                                                    |          |                                                 |                        |       |                        |
| Output 🗸 🤋                                                                                                    | ×        |                                                 |                        |       |                        |
| Show output from:                                                                                                    |          |                                                 |                        |       | _                      |
| Solution Explorer @2 Class View 20 Call Browser ] Output [] Error List                                                                                                    |          | COM Class<br>Expose Class to C                  | OM.                    |       |                        |
| Ready Lin17                                                                                                    | Col 1    | 12 Ch 12                                        |                        | 1     | INS                    |

Gambar 5.19 Tampilan program

Ketika terjadi kesalahan atau error pada program yang telah dibuat, maka akan muncul pesan dan peringatan ketika akan menjalankan program. Contoh peringatan ketika terjadi error dapat dilihat pada gambar 5.20.

| File Edit View Project Build                                                                                                    | ebug Data Tools Test Window Help                                                                                                    |                                                     |                                                |              |         |
|----------------------------------------------------------------------------------------------------|----------------------------------------------------------------------------------------------------|-----------------------------------------------------|------------------------------------------------|--------------|---------|
| 🛅 • 🛅 • 💕 🛃 🖉   👗 🖬 🖄                                                                                                    | 🄊 • 🝽 • 💭 • 🖳 🕨 Debug 🔹 Any CPU                                                                                                    | <ul> <li>imer_read</li> </ul>                       | - 🗟 🕾 🕺 🏷 💽 🗉 - 📮                              |              |         |
| 🖪 💁 🏊 🔺   🕸 🕸   🔳 😫   🛙                                                                                                    | ) 두 다 두 48 8 및 -                                                                                                    |                                                     |                                                |              |         |
| Solution Explorer - Solution ' 👻 🕂 🗙                                                                                                    | serial.vb [Design]* display.vb Andres display.vb                                                                                                    | b [Design]                                          | -                                              | × Properties | + + × 👔 |
| 🕒 🗿 💽 🖾                                                                                                    | 🎒 (General)                                                                                                    |                                                     |                                                | -            | • Sen   |
| Solution 'Andres' (1 project)                                                                                                    | Imports System                                                                                                    | A.                                                  |                                                | 🗖 🔠 24 i 🖾   | (er B   |
| My Project                                                                                                    | Imports System.IO.Ports                                                                                                    |                                                     |                                                | <u>^</u>     | xpla    |
| Resources                                                                                                    |                                                                                                    |                                                     |                                                |              | orer    |
| 📰 display.vb                                                                                                    | DIM COMPORT AS SCRING                                                                                                    |                                                     |                                                | . =          | 2       |
| 🗎 Module1.vb                                                                                                    | Private Sub serial Load (ByVal sense)                                                                                                    | er As System.Object, ByVal e As S                   | System.EventArgs) Handles MyBase.Loa           |              | Too     |
| 🔤 serial.vb                                                                                                    | koneksi()                                                                                                    |                                                     |                                                |              | box     |
|                                                                                                    | dadata = New OleDh.OleDhDataA                                                                                                    | lanter("select * from data", cona)<br>Nudie         | X N                                            |              |         |
|                                                                                                    | Timer1.Enabled =                                                                                                    |                                                     |                                                |              |         |
|                                                                                                    | comPORT = "" There w                                                                                                    | ere build errors. Would you like to continue and ru | in the last                                    |              |         |
|                                                                                                    | For Each sp As St                                                                                                    | ful build?                                          |                                                |              |         |
|                                                                                                    | Next.                                                                                                    |                                                     |                                                |              |         |
|                                                                                                    |                                                                                                    | Yes                                                 | No                                             |              |         |
|                                                                                                    | End Sub                                                                                                    | this dialog again                                   |                                                |              |         |
|                                                                                                    | D Private Sub Serial Dox                                                                                                    |                                                     | TO Porte SerialDataBace                        |              |         |
|                                                                                                    | 'SerialPort1.Open()                                                                                                    |                                                     |                                                |              |         |
|                                                                                                    | End Sub                                                                                                    |                                                     |                                                |              |         |
|                                                                                                    | Defense for support Contractor Calls                                                                                                    |                                                     | Contract Participants in Contract Participants |              |         |
| Frivate Sub comBort ComboBox SelectedIndexChanged[By/al gender As System.Object, By/al e As System.Even<br>If (comBort_ComboBox.SelectedItem <> "") Then<br>comBort = comBort ComboBox.SelectedItem |                                                                                                    |                                                     |                                                |              |         |
|                                                                                                    |                                                                                                    |                                                     |                                                |              |         |
|                                                                                                    | End If                                                                                                    |                                                     |                                                | _            |         |
|                                                                                                    | End Sub                                                                                                    |                                                     | *                                              |              |         |
|                                                                                                    | Ordenset                                                                                                    |                                                     |                                                | ~            |         |
|                                                                                                    | Characteristics Characteristics Characteristic | 88 - F                                              | • *                                            | ^            |         |
|                                                                                                    | anow output none                                                                                                    |                                                     |                                                | -            |         |
|                                                                                                    | <                                                                                                    |                                                     | ١                                              |              |         |
| Solution Explorer 🗟 Class View                                                                                                    | Call Browser 🔄 Output 📑 Error List                                                                                                    |                                                     |                                                |              |         |
| Build failed                                                                                                    |                                                                                                    |                                                     | Ln 12                                          | Col1 Ch      | 1 INS   |

Gambar 5.20 Tampilan ketika terjadi kesalahan atau error pada program

Dan ketika tidak ada error atau kesalahan pada program yang telah dibuat maka program dapat dijalankan tanpa ada peringatan atau kendala. Contoh program yang berhasil dijalankan dapat dilihat pada ambar 5.21.

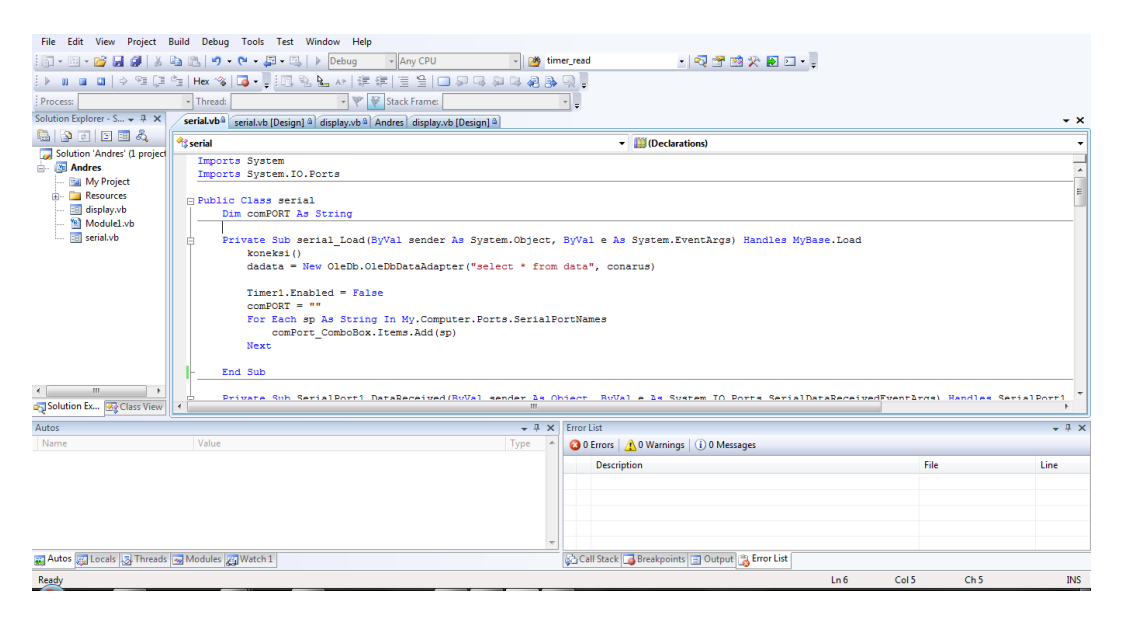

Gambar 5.21 Tampilan ketika program berhasil dijalankan

# 5.4 PENGUJIAN ALAT

Adapun hasil implementasi dari pembuatan alat yang dirancang adalah sebagai berikut :

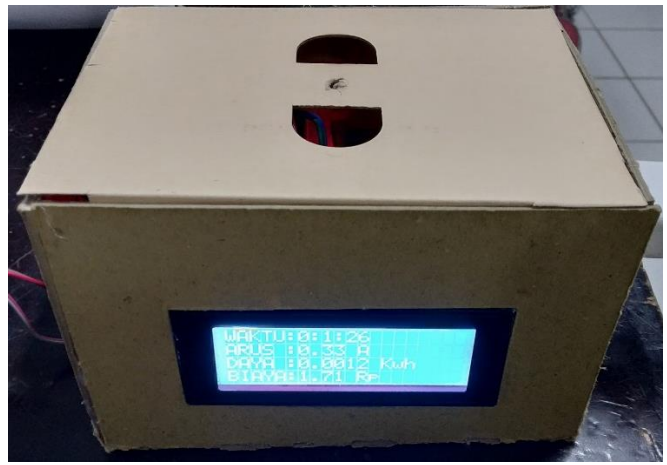

Gambar 5.22 Bentuk Fisik Pemonitoring Penggunaan Daya Listrik

#### 5.4.1 Pengujian Perangkat Keras

Pengujian perangkat keras ini dilakukan untuk mengetahui benar atau tidaknya sebuah rangkain listrik yang telah di rangkai. Pengujian dilakukan secara satu-persatu dari beberapa rangkaian yang telah selesai dibuat dan dengan alat bantu multimeter. Adapun tahapan yang dilakukan dalam pengujian perangkat keras ialah melakukan pengujian tegangan pada masing-masing rangkaian. Kemudian dilanjutkan dengan melakukan pengujian fungsi masing-masing rangkaian dengan demikian dapat diketahui apakah rangkaian dapat berjalan sesuai dengan yang diinginkan. Tahap terakhir ialah melakuan pengujian rangkian keseluruhan.

#### 5.4.1.1 Pengujian Tegangan Pada Masing-masing Rangkaian

Pengujian tegangan yang dilakukan bertujuan untuk mengetahui seberapa besar tegangan pada setiap alat secara terpisah. Hal ini perlu diperhatikan karena beberapa komponen mempunyai tegangan yang berbeda disetiap rangkaian. Pengujian tegangan pada setiap rangkaian dapat dilihat pada tabel 5.1:

**Tabel 5.3 Pengujian Tegangan** 

| NO | Blok Rangkaian | Tegangan Yang<br>diinginakan | Tegangan Sebenarnya |
|----|----------------|------------------------------|---------------------|
| 1  | Mikrokontroler | 5 volt                       | 4.5 volt            |
| 2  | RTC            | 5 volt                       | 4.5 volt            |
| 3  | Sensor ACS712  | 5 volt                       | 4.5 volt            |
| 4  | LCD            | 5 volt                       | 4.5 volt            |

# 5.4.1.2 Pengujian Sensor ACS712

Sensor ACS712 seperti yang sudah diijabarkan pada bab sebelumnya merupakan sensor yang dapat menghitung arus listrik yang mengalir, dengan cara menghubungkan sensor pada arus yang akan dihitung.

Pengujian dilakukan setelah mengunduh program pada mikrokontroler dan dengan cara melihat output yang dihasilkan oleh sensor ACS712 pada LCD.

| Pengujian   | Modul yang<br>diuji              | Ampere yang<br>dibutuhkan<br>dari<br>perhitungan<br>manual | Ampere<br>yang terbaca<br>pada sensor<br>acs712 | Kesimpulan |
|-------------|----------------------------------|------------------------------------------------------------|-------------------------------------------------|------------|
| Pengujian 1 | Kipas angin<br>45watt speed<br>3 | 0.20                                                       | 0.22                                            | Baik       |
| Pengujian 2 | Kipas angin<br>45watt speed<br>3 | 0.20                                                       | 0.18-0.22                                       | Baik       |
| Pengujian 3 | Kipas angin<br>45watt speed<br>2 | 0.20                                                       | 0.14-0.18                                       | Baik       |
| Pengujian 4 | Kipas angin<br>45watt speed<br>2 | 0.20                                                       | 0.18                                            | Baik       |
| Pengujian 5 | Kipas angin<br>45watt speed<br>2 | 0.20                                                       | 0.14-0.22                                       | Cukup baik |
| Pengujian 6 | Kipas angin<br>45watt speed<br>1 | 0.20                                                       | 0.14-0.18                                       | Cukup baik |

**Tabel 5.4 Pengujian Monitoring Daya** 

\_\_\_\_

| Pengujian 7  | Kipas angin<br>45watt speed<br>3 dan charger<br>laptop<br>dengan<br>baterai 50% | 2.20 | 1.10-1.14 | Buruk      |
|--------------|---------------------------------------------------------------------------------|------|-----------|------------|
| Pengujian 8  | Solder                                                                          |      | 0.07-0.10 | Baik       |
| Pengujian 9  | Lampu LED<br>220V                                                               | 0.45 | 0.38-0.50 | Cukup baik |
| Pengujian 10 | Charger<br>Laptop                                                               | 2    | 0.86-1.60 | Buruk      |

Tabel 5.5 Pengujian perhitungan perkiraan beban dan perkiraan biaya

| Pengujian   | Modul yang<br>diuji                                                                 | Waktu<br>hitung   | Perkiraan<br>beban yang<br>digunakan | Perkiraan<br>biaya yang<br>dibutuhkan |
|-------------|-------------------------------------------------------------------------------------|-------------------|--------------------------------------|---------------------------------------|
| Pengujian 1 | Kipas angin<br>45watt speed<br>3                                                    | 1 jam 00<br>menit | 0.0365 kwh                           | 55.76 rupiah                          |
| Pengujian 2 | Kipas angin<br>45watt speed<br>3 dan<br>charger<br>laptop<br>dengan<br>baterai 100% | 2 jam 30<br>menit | 0.3133 kwh                           | 468.70 rupiah                         |
| Pengujian 3 | Charger<br>laptop<br>dengan<br>baterai 100                                          | 1 jam 00<br>menit | 0.1191 kwh                           | 176.26 rupiah                         |

# 5.5 ANALISA SISTEM SECARA KESELURUHAN

Untuk mendeteksi apabila terjadi kesalahan setelah uji coba, maka perlu dilakukan analisa rangkaian secara keseluruhan. Dari seluruh proses yang telah dilakukan, baik pengujian perangkat keras maupun perangkat lunak, dapat dikatakan bahwa alat ini dapat berfungsi sebagaimana yang penulis inginkan. Namun masih ada beberapa masalah dan kekurangan pada alat yang telah dirancang, dimana nilai arus yang didapatkan tidak tetap atau selalu berubah.

Alat yang dirancang akan mendapatkan nilai yang semakin kacau dan tidak tetap, apabila peralatan yang terhubung memiliki konsumsi daya yang semakin besar. Untuk menghindari hal diatas maka pengukuran hanya dapat dilakukan pada peralatan dengan konsumsi daya yang kecil, atau dengan mengganti mikrokontroler yang digunakan dengan arduino, karena pada pengujian menggunakan arduino, nilai yang didapatkan lebih stabil, meski mengukur peralatan dengan konsumsi daya yang besar.

Pengujian dilakukan untuk menunjukan bahwa alat yang dirancang ini dapat bekerja sesuai dengan tujuan dari pembuatan. Pengujian ini dilakukan dengan cara sebagai berikut :

- Sensor ACS712 yang dihubungkan dengan arus listrik 220V akan mengirimkan output kepada mikrokontroler jika ada arus listrik yang melaluinya berupa nilai yang telah dikonversikan.
- Kemudian nilai yang telah diterima oleh mikrokontroler akan diproses menggunakan program dengan rumus didalamnya untuk mengkonversikan nilai yang didapat dari sensor ACS712 kedalam satuan ampere, kilo watt hours dan rupiah.
- 3. Selanjutnya hasil dari pemrosesan yang telah dilakukan oleh mikrokontroler akan ditampilkan melalui LCD, dimana hasil yang tampil

pada LCD adalah waktu lama perangkat yang dihitung telah beroprasi atau aktif, kemudian arus yang dikonsumsi dalam satuan ampere, lalu watt yang telah dikonsumsi dan perkiraan biaya yang telah dihabiskan.

- 4. Setelah hasil dari pemrosesan dikirim ke LCD, selanjutnya mikrokontroler mengirim data yang telah diproses dalam bentuk serial ke komputer/laptop.
- 5. Kemudian data serial yang telah diterima akan dipisahkan oleh program pada visual basic yang nantinya data yang telah didapatkan akan disimpan kedalam database.